# **EZhometech**

### 27. Import M3U File into EZserver Panel

There are 2 ways to import m3u list into EZserver Panel. One is to use import button of Ezsever panel, the other is to use a tool to do it.

1. by panel:

| 💿 Import Channel - Google Chrome                                                 | X |
|----------------------------------------------------------------------------------|---|
|                                                                                  |   |
| Import M3U URL : http://192.168.0.10:18000/ez1.m3u<br>After CH No. : 1<br>Import |   |
|                                                                                  |   |
| 🜍 Import Movie - Google Chrome                                                   | x |
| 😏 Import Movie - Google Chrome                                                   | x |

2. Convert m3u8 file into EZserver channel or movie list : channel\_definition.xml /

movie\_definition.xml

#### **Command Options:**

Function:

Convert m3u file into EZserver Channel or Movie database

Usage:

ezchconverter [-c | -m] filename(m3u)

Options:

-c Convert m3u file to channel\_definition.xml (Default)

-m Convert m3u file to movie\_definition.xml

Examples:

| >ezchconverter 1.m3u    | Convert 1.m3u to channel_definition.xml |
|-------------------------|-----------------------------------------|
| >ezchconverter -c 1.m3u | Convert 1.m3u to channel_definition.xml |
| >ezchconverter -m 1.m3u | Convert 1.m3u to movie definition.xml   |

### • Windows Version:

• Click Start: Run

## **EZhometech**

www.ezhometech.com

| 2                         | Run              |
|---------------------------|------------------|
| All Programs              | Windows Security |
| Search programs and files | Log off ▶        |
| 🔊 Start 1 🛛 🔀             |                  |

o Tyep "cmd"

| 📨 Run | ×                                                                                                    |  |  |  |  |
|-------|----------------------------------------------------------------------------------------------------|--|--|--|--|
|       | Type the name of a program, folder, document, or Internet resource, and Windows will open it for you. |  |  |  |  |
| Open: |                                                                                                    |  |  |  |  |
|       | 3                                                                                                    |  |  |  |  |
|       | OK Cancel Browse                                                                                      |  |  |  |  |

o Run "ezchconverter.exe 1.m3u"

| 📾 C:\Windows\system32\cmd.exe                                                                          |  |  |  |  |
|----------------------------------------------------------------------------------------------------|--|--|--|--|
| Microsoft Windows [Version 6.1.7601]<br>Copyright (c) 2009 Microsoft Corporation. All rights reserved. |  |  |  |  |
| C:\Users\root>cd ezserver_prof                                                                         |  |  |  |  |
| C:\Users\root\ezserver_prof <sup>`</sup> ezchconverter.exe 1.m3u_                                      |  |  |  |  |
| 4                                                                                                    |  |  |  |  |
|                                                                                                    |  |  |  |  |

- Linux Version:
  - cd ezserver\_prof/
  - o Is ezchconverter
  - o ./ezchconverter 1.m3u
  - o cat channel\_definition.xml

|   | 🧬 robert@debian: | ~              | 1         |                   |
|---|------------------|----------------|-----------|-------------------|
|   | root@debian:~#   | cd ezserver pr | of/       |                   |
|   | root@debian:~/e  | zserver_prof#  | ls ezchco | nverter 2         |
| ľ | ezchconverter    |                |           |                   |
| ŀ | root@debian:~/e  | zserver_prof#  | ./ezchcon | verter 1.m3u 3    |
|   | root@debian:~/e  | zserver_prof#  | cat chann | el_definition.xml |
|   |                  |                |           |                   |